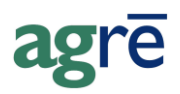

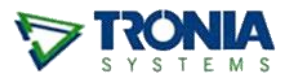

# PRINTED CHEQUES THAT KEEP APPEARING

You printed your cheques and sent them off but the next time you go to print new cheques, there they are in the list again, ready for printing. This occurs because the cheques weren't saved after printing, but there's an easy fix. In order to make agrē remember that they have been printed, the individual payments need to be updated manually with a tracking/cheque number.

#### What you'll find:

| List of Cheques to be Printed   | 1 |
|---------------------------------|---|
|                                 |   |
| Editing Existing Payments       | 3 |
| On Charles I Charles I New York |   |
| Confirm Next Cheque Number      | 4 |

#### List of Cheques to be Printed

• In the example below, these cheques have already been printed but they keep appearing in the list as if they still need to be printed.

| 1 | 🖓 Print Cheques 📃 🖃 🕰                   |         |         |                |         |               |               |            |                      |                 |
|---|-----------------------------------------|---------|---------|----------------|---------|---------------|---------------|------------|----------------------|-----------------|
|   |                                         | Print   | 🗉 Prin  | nt Cheque Stuł | Sav     | /e 📄 Start Ov | er 🔇 Exit     |            |                      |                 |
|   | Cheques                                 |         |         |                |         |               |               |            |                      |                 |
|   | L                                       | .ocatio | n:      | E              | Imonton | <b>T</b>      | * Payments I  | /lade On o | or Before: Aug 17, 2 | 2011 💌          |
|   | F                                       | ayme    | nt Type | : 0            | neque   | -             | * Starting Ch | eque Num   | ber:                 | 5103            |
|   |                                         |         |         |                |         |               |               |            |                      |                 |
|   |                                         |         |         |                |         |               |               |            |                      | Prepare Cheques |
|   |                                         | P       | rint    | Date           | *       | Amount        | Supplier      |            |                      |                 |
|   | >                                       |         |         | Aug 17, 201    |         | \$1,050.00    | BrettYoung Se | eds        |                      |                 |
|   |                                         | [       |         | Aug 17, 201    |         | \$31,185.00   | Northern Ag S | Supply     |                      |                 |
|   |                                         |         |         |                |         |               |               |            |                      |                 |
|   |                                         |         |         |                |         |               |               |            |                      |                 |
|   | 2 Cheques found Select All Deselect All |         |         |                |         |               |               |            |                      |                 |
|   |                                         |         |         |                |         |               |               |            |                      |                 |
|   |                                         |         |         |                |         |               |               |            |                      |                 |

• Normally when you print cheques, a message appears after printing.

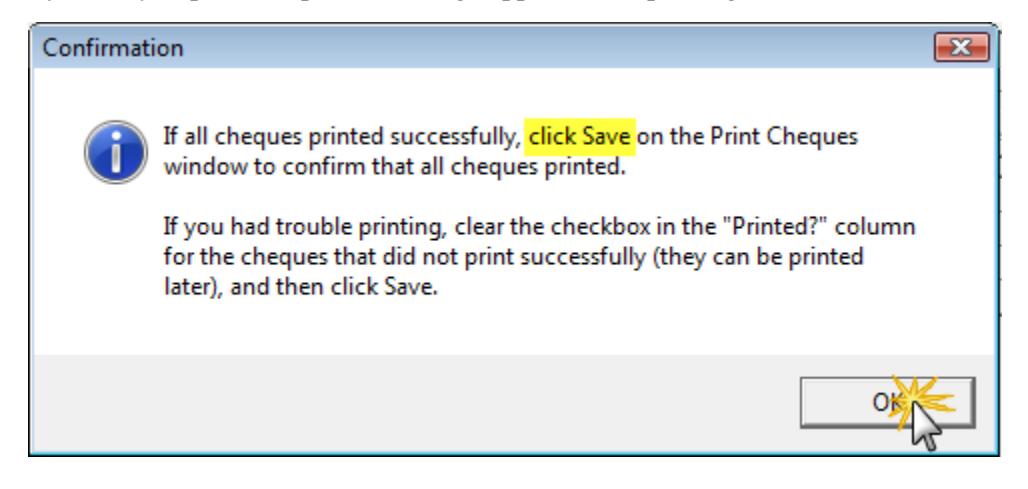

• By clicking *Save*, tracking/cheque numbers are assigned to each payment automatically.

| 🔽 P | rint Cheques                                                                         | 1             |              |               |                               |  |  |
|-----|--------------------------------------------------------------------------------------|---------------|--------------|---------------|-------------------------------|--|--|
|     | Print E Prin                                                                         | t Cheque Stub | 🖬 Save       | Over 🔇 Exit   |                               |  |  |
|     | heques —                                                                             |               | 7.2          |               |                               |  |  |
|     | Location:                                                                            | Edmo          | nton         | Payments Ma   | de On or Before: Aug 17, 2011 |  |  |
|     | Payment Type                                                                         | : Chequ       | ie           | Starting Cheq | ue Number: 5103               |  |  |
|     |                                                                                      |               |              |               | Prepare Cheques               |  |  |
|     | D 1 4 10                                                                             |               | <b>D</b> :   |               |                               |  |  |
|     | Printed?                                                                             | Cheque Number | Date 🔺       | Amount        | Supplier                      |  |  |
| >   | <b>V</b>                                                                             | 5103          | Aug 17, 2011 | \$810.00      | Carter's Ag Supply            |  |  |
| 3   | Clicking Save says that this cheque has printed successfully Select All Deselect All |               |              |               |                               |  |  |

• If Printed Cheques *aren't* saved they don't get a tracking number, so agrē doesn't know they have been successfully printed. To make agrē understand they already have been printed (so they stop coming up for printing again and again), you need to add the tracking/cheque numbers manually.

## **Editing Existing Payments**

- Navigate to *Accounts Payable > Supplier Payments > View Payments* and find the particular payments by searching for the payment type and date range you need.
- The search results may show more payments than you were looking for, but you can easily spot the payments you need to edit because they do not have tracking/cheque numbers. You can compare them to the initial list on the *Print Cheques* window to confirm they're the right payments.

| Z View Payments                                     |                         |                 |               |        |      |  |  |  |  |
|-----------------------------------------------------|-------------------------|-----------------|---------------|--------|------|--|--|--|--|
| 🖋 Edit 🏙 New Search 🔄 Preview Item 🖾 History 😵 Exit |                         |                 |               |        |      |  |  |  |  |
|                                                     | Supplier -              | Tracking Number |               |        |      |  |  |  |  |
| >                                                   | Zenobah Chemical Supply | Jul 28, 2011    | Edmonton      | SPE009 | 5100 |  |  |  |  |
|                                                     | Western Ag Supply       | Jul 28, 2011    | Edmonton      | SPE008 | 5099 |  |  |  |  |
|                                                     | Telus Mobility          | Aug 16, 2011    | Edmonton      | SPE012 | 5102 |  |  |  |  |
|                                                     | Northern Ag Supply      | Aug 17, 2011    | Edmonton      | SPE014 |      |  |  |  |  |
|                                                     | Carter's Ag Supply      | Aug 04, 2011    | Edmonton SPE0 | SPE010 | 5101 |  |  |  |  |
|                                                     | BrettYoung Seeds        | Aug 17, 2011    | Edmonton      | SPE013 |      |  |  |  |  |
|                                                     |                         |                 |               |        |      |  |  |  |  |
| 6 P                                                 | ayments found           |                 |               |        |      |  |  |  |  |
|                                                     |                         |                 |               |        |      |  |  |  |  |

- Select the payment to edit. In the example above, **Northern Ag Supply** requires a tracking/cheque number.
- In the *Tracking/Cheque Number* box, enter the actual cheque number if you know it. If you don't know it, enter any unique number. For example, use the date of the payment (add a suffix for each payment if there is more than one payment on the same date).

| 📑 Payment for North            | ern Ag Supply     |              |                   |                    |                  | - 0 🔀         |
|--------------------------------|-------------------|--------------|-------------------|--------------------|------------------|---------------|
| 📕 <u>S</u> ave 😢 E <u>x</u> it |                   |              |                   |                    |                  |               |
| Supplier:                      | Northern Ag Suppl | y            |                   |                    | _                |               |
| Payment Date:                  | Aug 17, 2011      | - Tracki     | ng/Cheque Number: | 11AUG17-01         |                  |               |
| Transaction Date:              | Aug 17, 2011      | -            | Payment Comments: |                    |                  |               |
| Payment made from:             | Edmonton          |              |                   |                    |                  |               |
| Payment Type:                  | Cheque            |              |                   |                    |                  |               |
| Purchase Invoic                | e Invoice Date    | Due Date     | Total Amount      | Amount Outstanding | Credit           | Amount Paving |
| > JW1222010-2                  | Dec 02, 2010      | Dec 22, 2010 | \$31,185.00       | \$0.00             |                  | \$31,185.00   |
|                                |                   |              |                   |                    |                  |               |
| View Purchase Invo             | bice              |              |                   |                    | Subtotal Amount: | \$31,185.00   |
|                                |                   |              |                   | Unallocated        | Payment Amount:  | \$0.00        |
|                                |                   |              |                   |                    | Total Amount:    | \$31,185.00   |
|                                |                   |              |                   |                    |                  |               |

• Continue editing payments that have already been printed and add a unique tracking/cheque number for each.

• Now when you print new cheques, the old ones will no longer come up for printing. As you can see below, Northern Ag Supply is no longer in the list.

| 💝 Print Cheques         |                |                                            |
|-------------------------|----------------|--------------------------------------------|
| Print Print Cheque Stub | Save Start Ove | ver 🔇 Exit                                 |
| Cheques                 |                |                                            |
| Location: Edmonto       | n 🖵            | * Payments Made On or Before: Aug 17, 2011 |
| Payment Type: Cheque    | -              | Starting Cheque Number: 5104               |
|                         |                |                                            |
|                         |                | Prepare Cheques                            |
| Print Date 🔺            | Amount         | Supplier                                   |
| > Aug 17, 2011          | \$1,050.00     | BrettYoung Seeds                           |
| 1 Cheque found          |                | Select All Deselect All                    |
|                         |                |                                            |

### **Confirm Next Cheque Number**

If your cheques have the cheque number preprinted, you'll want to keep the paper cheque number in sync with the next number agrē is going to assign.

• Navigate to *Accounts Payable > Manage > AP Payment Types. Edit* the cheque payment type.

| 7 | 😵 Manage AP Payment Types |                            |                     |  |  |  |  |  |  |
|---|---------------------------|----------------------------|---------------------|--|--|--|--|--|--|
| + | <u>A</u> do               | d 🖉 E                      | 😣 E <u>x</u> it     |  |  |  |  |  |  |
|   | _                         | 13                         |                     |  |  |  |  |  |  |
|   |                           | Payment Type Description   | Can Print Cheques   |  |  |  |  |  |  |
|   | >                         | Cheque                     | <ul><li>✓</li></ul> |  |  |  |  |  |  |
|   |                           | Corporate VISA Card        |                     |  |  |  |  |  |  |
|   |                           | Internet                   |                     |  |  |  |  |  |  |
|   |                           | Preauthorized Payments BMO |                     |  |  |  |  |  |  |
|   |                           | Wire Transfer              |                     |  |  |  |  |  |  |
|   |                           |                            |                     |  |  |  |  |  |  |
|   |                           |                            |                     |  |  |  |  |  |  |
|   |                           |                            |                     |  |  |  |  |  |  |

• Confirm that the *Next Cheque Number* in agrē matches the next one on your paper cheques and edit if needed. *Save* your changes.

| 🔯 Ed       | Edit AP Payment Type: Cheque |                  |                        |                 |                  |                |  |  |
|------------|------------------------------|------------------|------------------------|-----------------|------------------|----------------|--|--|
| 📕 <u>s</u> | avertesh                     | 🔇 E <u>x</u> it  |                        |                 |                  |                |  |  |
| _          | 7                            |                  |                        |                 |                  |                |  |  |
| Des        | scription:                   | Cheque           | •                      |                 |                  |                |  |  |
| Car        | n Print Cheques:             |                  |                        |                 |                  |                |  |  |
| ~          |                              |                  |                        |                 |                  |                |  |  |
| GL         | Accounts by Loca             | tion:            |                        |                 |                  |                |  |  |
|            | Location                     | GL Account       | Accrual Account        | Print Cheque #? | Prefix Cheque No | Next Cheque No |  |  |
|            | Edmonton                     | 11000 - BMO Bank | 11111 - Clearing Accou | <b>v</b>        |                  | 5104           |  |  |
|            | Grande Prairie               |                  |                        |                 |                  |                |  |  |
|            | Kelowna                      | 11000 - BMO Bank | 11111 - Clearing Accou |                 |                  | 03             |  |  |
| >          | St. Albert                   | 11000 - BMO Bank | 11111 - Clearing Accou | <b>V</b>        |                  | 00532          |  |  |
|            |                              |                  |                        |                 |                  |                |  |  |
|            |                              |                  |                        |                 |                  | Add Account    |  |  |
|            |                              |                  |                        |                 |                  |                |  |  |
|            |                              |                  |                        |                 |                  |                |  |  |

Tip For more details, search online Help for "*printing cheques*".